Dear Outgoing exchange students,

You have been nominated to go abroad for an exchange. Please have a look at the instructions given below to properly fill out your Online Learning Agreement (OLA).

The student must complete the Online Learning agreement (academic contract - choice of courses) and then get it approved by both responsible coordinators (at your home institution and your host institution). By signing the OLA, they agree to you taking the courses and your home university to validate them upon your return if completed successfully. It is a 1<sup>st</sup> provisional version – you will be able to modify it after the start of your mobility in the host institution within their indicated deadline.

A. Follow the link: learning-ageement.eu and create an Account to access your Learning Agreement

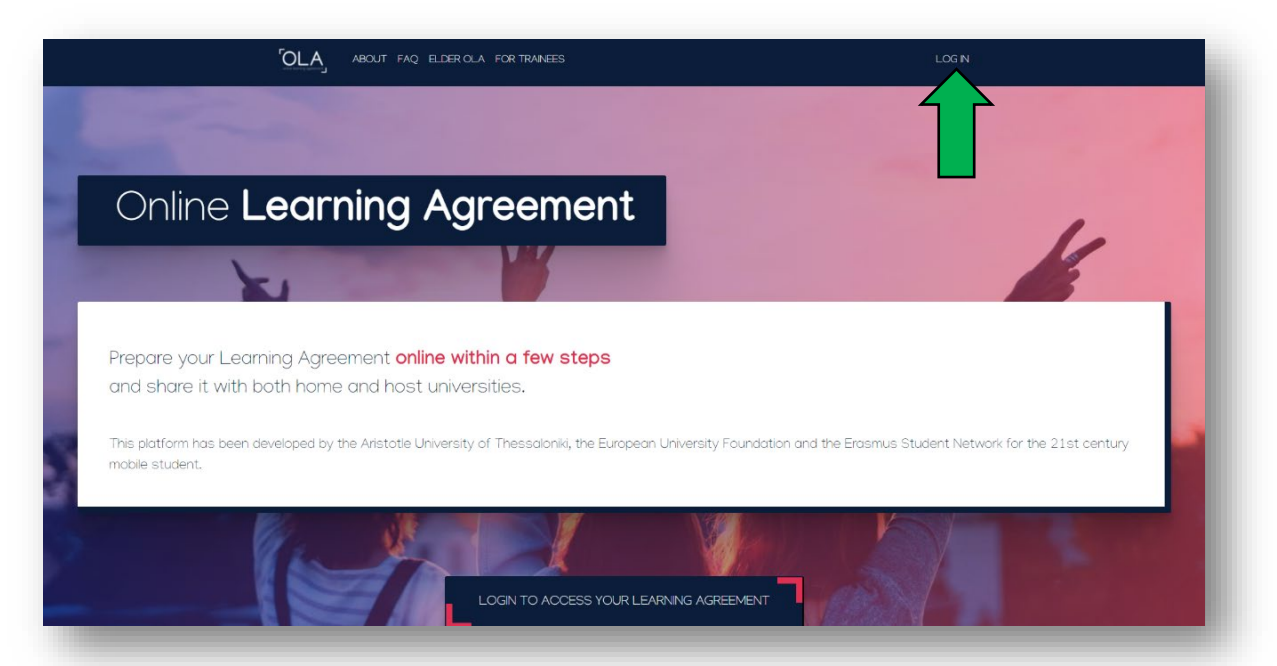

B. Log in with "MyAcademicID" (DO NOT use eIDAS or Google).

| OLA ABOUT FAQ ELDER OLA FOR TRAINEES                   |                                                             | LOG IN |
|--------------------------------------------------------|-------------------------------------------------------------|--------|
| My account                                             |                                                             |        |
| Log in with MyAcademicID                               |                                                             |        |
| Logging into your Online Learning<br>Logging into your | MyAcademicID<br>Login with                                  |        |
|                                                        | C. Examples: University of Bolignus, name@auft.gr. Unimb Or |        |
| Online learning agreement                              | Login with Google                                           |        |
| Regarder sur 🕑 YouTube                                 |                                                             | _      |

C. Type 'University of Luxembourg' (in English) and select it.

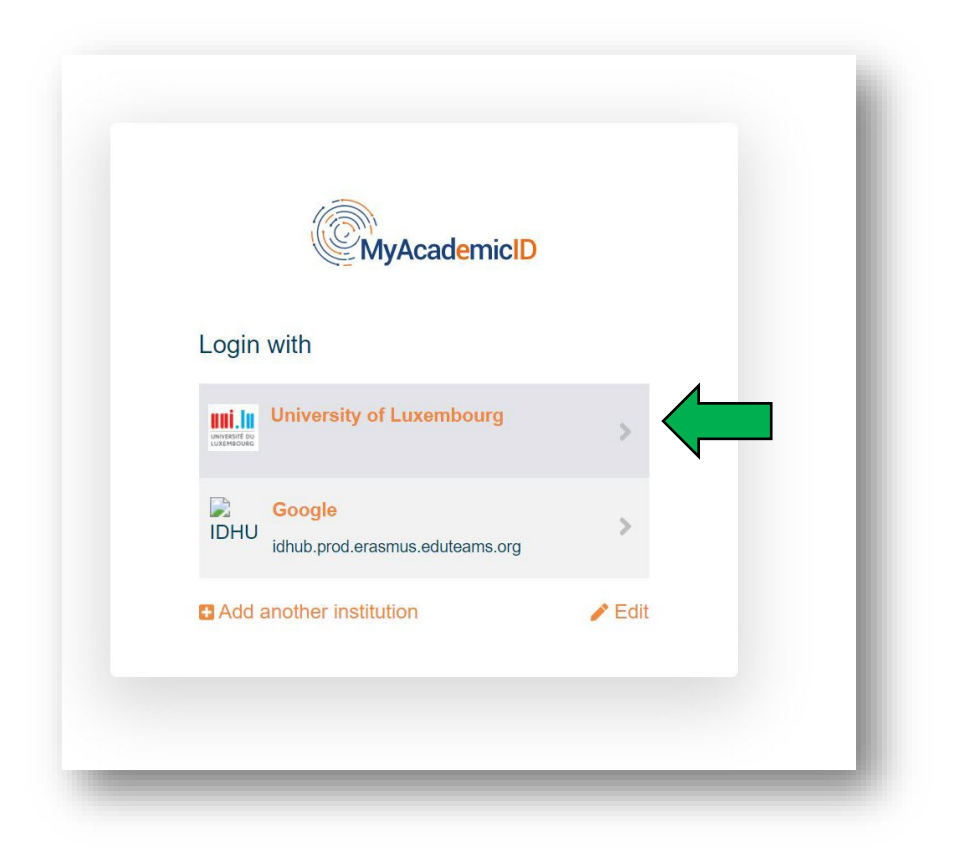

D. Use your Student ID and Password to login

| Enter your use                          | rname and password                                                                                                    |
|-----------------------------------------|----------------------------------------------------------------------------------------------------|
| Usernam<br>Password                     | »                                                                                                    |
| Help! I don't re<br>To reset you uni.lu | member my password.<br>password, goto https://passwordreset.uni.lu                                                                     |
| eduid.uni.lu - Univ                     | ersity of Luxembourg - eduGAIN authentication portal - For support call 466644-9911 SIU ServiceDesk or open a ticket at service.uni.lu |

E. Click on Proceed to register on the MyAcademicID IAM Service

| The MyApademicID IAM Service is used to access all Fragmus mobility equipes. Since Never                 | abar     |
|----------------------------------------------------------------------------------------------------|----------|
| 2020 all users are required to complete the registration on the MyAcademicID IAM Service in<br>continue. | order to |
| You will have to complete the following steps:                                                           |          |
| 1. Click on "Proceed to register on the MvAcademicID IAM Service"                                        |          |
| 2. Fill in the registration form. To be able to view and process your previous OLA, use the              | email    |
| that you had used before.                                                                                |          |
| 3. You will receive an e-mail to verify your e-mail address.                                             |          |
| 4. Click on the verification link in that email to complete the registration.                            |          |

F. Verify your name, first name and your student e-mail address, confirm the Use policy and submit:

| MyAcademicID Registration                                                                 |   |  |  |
|-------------------------------------------------------------------------------------------|---|--|--|
| Name* E-mail* E-mail*                                                                     | • |  |  |
| Acceptable Use Policy I have read and agreed With the MyAcademicID Acceptable Use Policy" |   |  |  |
| Submit                                                                                    |   |  |  |

- G. You will **receive** an email to confirm your student e-mail address.
- H. **Click on the verification link** in that email to complete the registration.

I. Complete **your personal data**, tick the Privacy policy and save.

| My Personal Information |          |            |                                              |   |
|-------------------------|----------|------------|----------------------------------------------|---|
| Firstname *             |          | Lastname   |                                              |   |
| Date of birth *         | Gender * |            | Nationality *                                |   |
|                         |          | ٥          |                                              | 0 |
| Field of education *    |          | Study cycl | 2                                            |   |
|                         | 0        | Bachelo    | or equivalent first cycle (EQF level 6) (19) | 0 |

#### Important:

You will find below the **Field of Education** corresponding to your study programme, <u>make sure</u> to indicate the right number as it will be crucial for the review of your learning agreement.

| STUDY PROGRAMME                            | ISCED Code                                 |
|--------------------------------------------|--------------------------------------------|
| Bachelor en Droit                          | Law (0421) (778)                           |
| Bachelor en Gestion                        | Business and administration (041) (769)    |
| Bachelor en Sciences économiques           | Economics (0311) (759)                     |
| Bachelor Comptabilité et Fiscalité         | Accounting and taxation (0411) (770)       |
|                                            |                                            |
| Master en Droit                            | Law (0421) (778)                           |
| Master in Finance and Science in Economics | Economics (0311) (759)                     |
| Master in Accounting and Audit             | Accounting and taxation (0411) (770)       |
| Master in Entrepreneurship and Innovation  | Management and administration (0413) (772) |

J. Click on "Create New" to start your Learning agreement

|                                       | FAQ ELDER OLA FOR TRAINEES                         | MY LEARNING AGREEMENTS MY ACCOUNT L                                        | OG OUT |
|---------------------------------------|----------------------------------------------------|----------------------------------------------------------------------------|--------|
| S I S                                 | My Learn                                           | ing Agreements                                                             |        |
| A A A A A A A A A A A A A A A A A A A | Maria                                              |                                                                            |        |
|                                       |                                                    |                                                                            | 1      |
| _                                     |                                                    |                                                                            | . 1    |
| See                                   | the status of your Online Learning Agreement<br>ur | t to successfully finalise it with the sending and receiving<br>niversity. |        |
| You have not created an               | V Learning Agreements yet                          |                                                                            |        |
| Create New                            |                                                    |                                                                            | _      |

K. Select your mobility type: "Semester Mobility"

| OLA ABOUT FAQ ELDER OLA FOR                                                                                                    | TRAINEES MY L                                                                                                    | EARNING AGREEMENTS MY ACCOUNT LOG OUT                                                                                                    |
|----------------------------------------------------------------------------------------------------|----------------------------------------------------------------------------------------------------|----------------------------------------------------------------------------------------------------|
| Please select your mobility                                                                                                    | <b>r type</b> . Choose carefully, if you pick the wrong o                                                                                                    | one you'll have to start over.                                                                                                    |
|                                                                                                    |                                                                                                    |                                                                                                    |
| Semester Mobility                                                                                                    | Blended Mobility with Short-term<br>Physical Mobility                                                                                                    | Short-term Doctoral Mobility                                                                                                    |
| Discover a new culture and gain new<br>experiences by going on traditional<br>academic mobility of between 2<br>and 12 months at another higher<br>education institution! Be sure to<br>check out the possibility to upgrade | In case regular semester mobility is<br>too long or otherwise inaccessible<br>for you, experience short-term<br>blended mobility! This format<br>foresees between <b>5 and 30 days of</b><br><b>physical mobility</b> at another higher | Develop your skills and find contacts<br>by going on <b>short-term doctoral</b><br><b>mobility of between 5 and 30 days</b><br>at another higher education<br>institution! To enhance the synergies<br>with Horizon Europe, doctoral |
| your mobility experience with<br>optional virtual components (e.g.                                                                                                    | education institution combined<br>with a compulsory virtual                                                                                                    | mobilities can also take place in the<br>context of Horizon Europe funded                                                                                                    |

1. **Student Information** : your personal data is automatically entered in accordance with the information you provided in 'My account'.

| Please                   | make sure that all your  | personal and academic<br>Acci | : details are correct. Yo<br>ount. | u can edit this information | n in My         |
|--------------------------|--------------------------|-------------------------------|------------------------------------|-----------------------------|-----------------|
|                          | -                        |                               |                                    |                             |                 |
| 1<br>Student Information | 2<br>Sending Institution | 3<br>Receiving Institution    | 4<br>Proposed Mobility             | 5<br>Virtual Components     | G<br>Commitment |
|                          | Information              | Information                   | Programme                          |                             |                 |
| Academic vear *          |                          |                               | Da                                 |                             |                 |
| 2021/2022                |                          |                               |                                    |                             |                 |

#### 2. Sending Institution Information

*Important*: Enter the contact information of the Mobility specialist in your Faculty (see below). She will be able to help you establish your Learning agreement and is in charge of its validation at the University of Luxembourg.

|                           | Sending Institution                   |                            |                |
|---------------------------|---------------------------------------|----------------------------|----------------|
|                           | Country *                             |                            |                |
|                           | Luxembourg x                          |                            |                |
|                           | Name *                                |                            |                |
|                           | Universite du Luxembourg x            |                            |                |
|                           | Faculty/Department *                  |                            |                |
|                           | Faculty of Law, Economics and Finance |                            |                |
|                           | Address *                             |                            | Erasmus Code * |
|                           | Esch-sur-Alzette                      |                            | LUXLUX-VIL01   |
| ending Responsible        |                                       |                            |                |
| erson :                   | Sending Responsible Person            | Sending Administrative Cor | ntact Person   |
| obility specialist        |                                       |                            |                |
| <mark>DEF</mark>          | First name(s) *                       | First name(s)              |                |
| ontact name:              | Stephanie                             |                            |                |
| ephanie                   | Last name(s) *                        | Last name(s)               |                |
| NDERSON,                  | Anderson                              |                            |                |
| nail:                     | Position *                            | Position                   |                |
| ephanie and erson         | Mobility specialist                   |                            |                |
| uni lu                    | Email *                               | Email                      |                |
|                           | stephanie.anderson@uni.lu             |                            |                |
| <mark>524000440187</mark> | Phone number                          | Phone number               |                |
|                           | 3534666446107                         |                            |                |

# 3. Receiving Institution Information

| - |                                                                                                    |
|---|----------------------------------------------------------------------------------------------------|
|   | Image: Student Information     Sending Institution<br>Information     Receiving Institution<br>Information     Proposed Mobility<br>Programme     Virtual Components     Commitment |
|   | Academic year *<br>2022/2023                                                                                                    |
|   | Receiving                                                                                                    |
|   | Receiving Institution                                                                                                    |
|   | Country • Country of the institution                                                                                                    |
|   | Name *                                                                                                    |
|   | Name of the institution                                                                                                    |
|   | Receiving Responsible Person Ask your <u>Receiving</u> institution to give you the                                                                                                  |
|   | First name(s)* right contact data:                                                                                                    |
|   | Contact name and email of the <b>Responsible</b>                                                                                                    |

4. Proposed Mobility Programme: List of courses

Enter the planned dates of your mobility semester

Indicate **the web link to the course catalogue** of your host university <u>even if it is not mandatory</u> Select the **main instruction language** of your chosen courses and **your level. Most universities requires a minimum B2 level** 

| Information Info                                                                                                    | g Institution<br>rmation                                                                                         | Proposed Mobility Virtual Components Commitment<br>Programme                                                                                                    |
|----------------------------------------------------------------------------------------------------|----------------------------------------------------------------------------------------------------|----------------------------------------------------------------------------------------------------|
| Academic year *                                                                                                    |                                                                                                    |                                                                                                    |
| 2022/2023                                                                                                    |                                                                                                    |                                                                                                    |
| Preliminary LA                                                                                                    |                                                                                                    |                                                                                                    |
| Planned start of the mobility *                                                                                                    |                                                                                                    | Planned end of the mobility *                                                                                                    |
| mm/dd/yyyy                                                                                                    |                                                                                                    | mm/dd/yyyy                                                                                                    |
| No Component added yet.                                                                                                    |                                                                                                    |                                                                                                    |
| Add Component to Table A      Web link to the course catalogue at the Receiving Institution      Course catalogue: datalied, user-friendly and up-to-date information     throughout their studies to enable them to make the right choices a     tabacity and assessmer procedures, the level of organimes, the is     people to circat, with information about how when and where to     This must be an enternal URL who as http://example.com.      The mail language of instructions at the Receiving Institution | describing the                                                                                                   | earning outcomes: [web link to the relevant info]<br>learning environment that should be available to students before the mobility period and<br>so efficienty. The information concerns, for example, the qualifications offend, the learning,<br>a components and the learning resources. The Course Catalogue should include the names of<br>less                                         |
| Add Component to Table A  Web link to the course catalogue at the Receiving Institution  Course catalogue detailed, user-friendly and up-to-date information  throughout their trudies to enable them to make the right choice as tasching and assessmere procedures, the level of programms, the is people to centact, with information about how, when and where to  the main language of instruction at the Receiving Institution  - Select a value -                                                               | describing the<br>non the institution's<br>nd use their time m<br>ndividual education<br>contact them. Show<br>* | earning outcomes: [web link to the relevant info]<br>learning environment that should be available to students before the mobility period and<br>sot efficienty. The information concerns, for example, the qualifications offend, the learning,<br>al components and the learning resources. The Course Catalogue should include the names of<br>less<br>The level of language competence * |

#### Click on **Add component to Table A** to list your chosen courses adding them one by one. One component = one course.

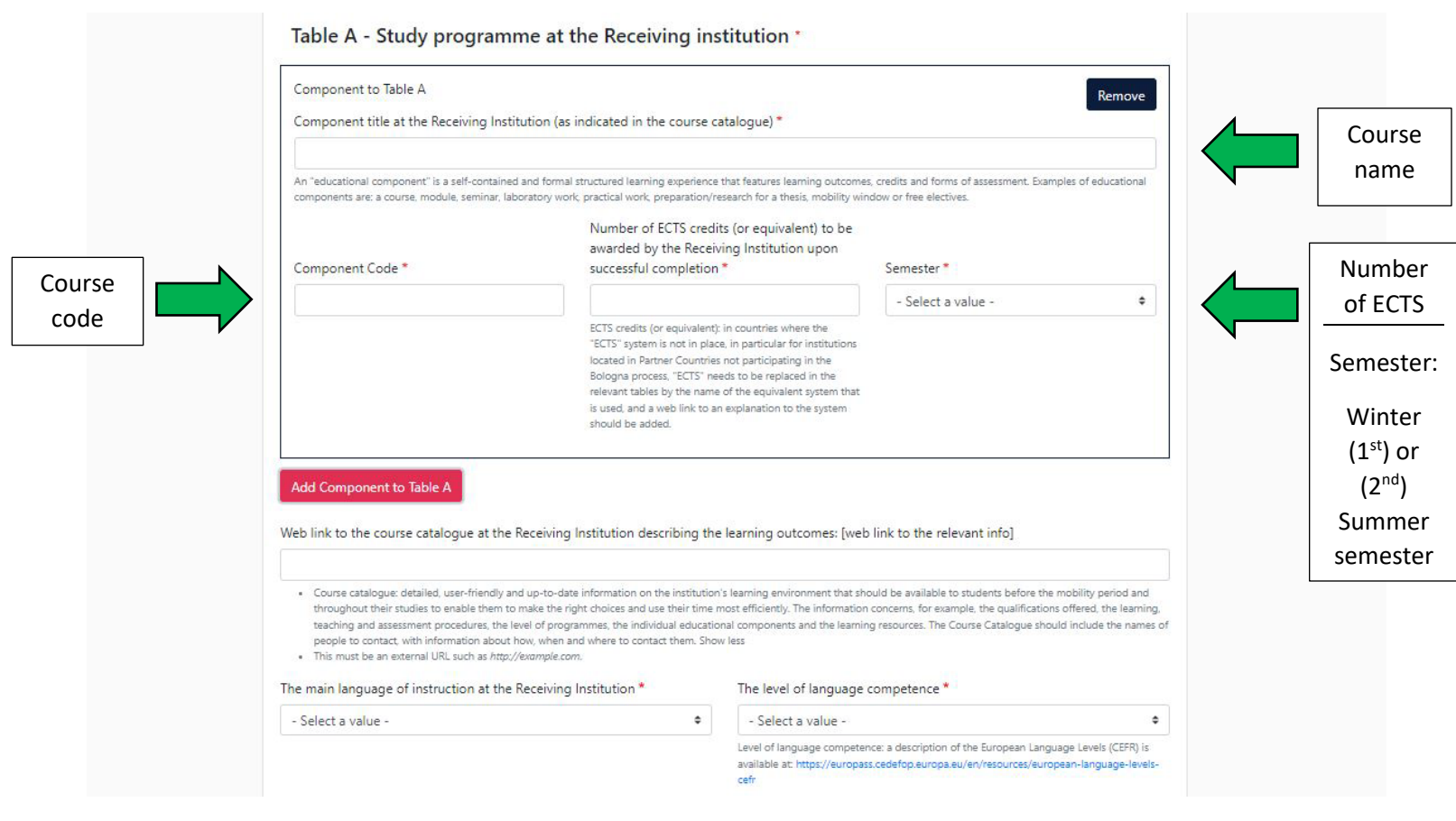

- Make sure to choose courses from the correct semester (summer OR winter depending on your mobility semester)
- Please note that you need to choose courses for <u>at least **30** ECTS in total</u> otherwise your OLA will not be validated (For Bachelor students only). Master students are also advised to choose courses for 30 ECTS!

#### Faculty requirements from Mobility specialist / HOW TO CHOOSE YOUR COURSES :

- It might not be possible to choose courses for exactly 30 ECTS (e.g. all courses available have 7 ECTS each, therefore your total ECTS must be 35 as it is not possible to enroll for less than 30 ECTS)
- You cannot choose extra courses in order to select the ones you wish to have validated after the exams
- If possible, you should not choose courses you have already taken previously nor will take upon your return at Unilux
- Courses must correspond to your field of study at Unilux (no sports, crafts, etc)
- If you wish to choose an optional course, please indicate it as such (write "optional" behind the title). That course will not count towards your required 30 ECTS, even if you fail one of the approved courses. It will be recorded in your file as an optional course and you'll graduate with 180+ (bachelor) respectively 120+/60+ (master) ECTS
- Any ECTS obtained during mobility cannot be used to substitute for previously missed ECTS and won't give you credit for the remaining semesters at Unilux
- You may choose one language course but neither in your native language, nor French, not German (for Luxembourgish students that went through the Luxembourgish school system with numerous years taught in German) nor in a language where you have a level higher than B2. Maximum approvable ECTS for a language course are at the discretion of the study programme director

- Make sure to list the course names in their original language (as listed on host university's curriculum). If the course names at your host university are in any other language than Fench, English, German, Spanish, Portugues or Itallian, please provide a translation in either French or English in brackets behind the original course name
- At the end of your Mobility semester, a Transcript of Records will be provided by the host university. The latest and approved version of your OLA (Online Learning Agreement) must correspond to the Transcript of Records.

Table B: **Recognition at the sending institution**, you must enter "*Mobility window*" in the field "Component Title "at well as in "Component Code" and "30" in the field "Number of ECTS credits.....", then select the semester of departure

*Important:* You do not have to list your courses taking place at University of Luxembourg during your absence.

| Component to Table B                                                                                                    |                                                                                                    |                                                                            | Remove            |
|----------------------------------------------------------------------------------------------------|----------------------------------------------------------------------------------------------------|----------------------------------------------------------------------------|-------------------|
| Component title at the Sending Insti                                                                                                   | itution (as indicated in the course catalogue) *                                                                                                    |                                                                            |                   |
| Mobility window                                                                                                    |                                                                                                    |                                                                            |                   |
| An "educational component" is a self-contain<br>components are: a course, module, seminar, I                                           | ed and formal structured learning experience that features learning outcom<br>aboratory work, practical work, preparation/research for a thesis, mobility w                                                                                            | nes, credits and forms of assessment. Example<br>vindow or free electives. | es of educational |
| Component Code *                                                                                                    | Number of ECTS credits (or equivalent) to be recognised by the Sending Institution *                                                                                                    | Semester *                                                                 |                   |
| MOBILITYWINDOW                                                                                                    | 30                                                                                                    | - Select a value -                                                         | ٠                 |
|                                                                                                    | located in Parcher Countries not participating in the                                                                                                    |                                                                            |                   |
| Automatically recognised toward:<br>Automatic recognition comment                                                                      | Bologna process, "ECTS" needs to be replaced in the<br>Bologna process, "ECTS" needs to be replaced in the<br>relevant tables by the name of the equivalent system that<br>is used, and a web link to an explanation to the system<br>should be added. |                                                                            |                   |
| Automatically recognised toward:<br>Automatic recognition comment                                                                      | s student degree                                                                                                    |                                                                            | 1                 |
| Automatically recognised towards<br>Automatic recognition comment<br>Add Component to Table B<br>ovisions applying if the student does | s not complete successfully some educational components:                                                                                                    | web link to the relevant info]                                             | 11                |
| Automatically recognised towards<br>Automatic recognition comment<br>Add Component to Table B<br>ovisions applying if the student does | s not complete successfully some educational components: [                                                                                                    | web link to the relevant info]                                             | 1.                |

Simply enter "Mobility Window" and "30" in Table B.

# 5. Virtual components: Table C

Important: Complete this table like table A ONLY if you will follow some ONLINE courses.

| Student Information        | Sending Institution<br>Information | Receiving Institution        | Proposed Mobility           | Virtual Components           | Commitment               |
|----------------------------|------------------------------------|------------------------------|-----------------------------|------------------------------|--------------------------|
|                            |                                    | Information                  | Programme                   |                              | communent                |
|                            |                                    |                              |                             |                              |                          |
| ademic year *              |                                    |                              |                             |                              |                          |
| 022/2023                   |                                    |                              |                             |                              |                          |
| ble C                      |                                    |                              |                             |                              |                          |
| Paragraph added yet.       |                                    |                              |                             |                              |                          |
|                            | wish to indicate virtual c         | omponent(s) at the receivir  | an institution before duri  | ng or after the physical mob | ility to further enhance |
| ace add the Table if you y |                                    | omponent(s) at the receiving | ig institution before, duri | ng of after the physical mob | inty to further enhance  |
| aragraph added yet.        | vish to indicate virtual c         | component(s) at the receivir | ng institution before, duri | ng or after the physical mob | ility to further enhar   |

6. **Commitment** – Signature and submission of your OLA

| 2022/2023                                                                                                    |                                                                                                    |                                                                                                    |                                                                                                    |                                                                                                    |                                                                                                    |
|----------------------------------------------------------------------------------------------------|----------------------------------------------------------------------------------------------------|----------------------------------------------------------------------------------------------------|----------------------------------------------------------------------------------------------------|----------------------------------------------------------------------------------------------------|----------------------------------------------------------------------------------------------------|
| Commitment P                                                                                                    | reliminary                                                                                                    |                                                                                                    |                                                                                                    |                                                                                                    |                                                                                                    |
| By digitally signing t<br>Agreement and that<br>principles of the Eras<br>for institutions locat<br>agreement. The Rec<br>to the student. The 5<br>successfully complet<br>communicate to the<br>Clear | his document, the student<br>they will comply with all ti<br>imus Charter for Higher Ec<br>d in Partner Countries). The<br>iving Institution confirms<br>iending Institution commit<br>ed educational componen<br>Sending Institution any pr | the Sending Institution an<br>te arrangements agreed by<br>lucation relating to mobility<br>to eBeneficiary Institution an<br>that the educational composes<br>to recognise all the credit<br>ts and to count them towas<br>oblems or changes regardi | d the Receiving Institution<br>all parties. Sending and R<br>of or studies (or the princip<br>d the student should also<br>ments listed are in line wit<br>s or equivalent units gained<br>ds the student's degree. T<br>ng the study programme,<br>Sign her<br>with you<br>mouse | confirm that they approve<br>eceiving Institutions under<br>les agreed in the Inter-Inst<br>commit to what is set out<br>h its course catalogue and<br>ed at the Receiving Instituti<br>he student and the Receivi<br>responsible persons and/o | the Learning<br>take to apply all the<br>itutional Agreement<br>in the Erasmus- grant<br>should be available<br>on for the<br>ng Institution will<br>r study period. |
| Clear                                                                                                    |                                                                                                    | •                                                                                                    | mouse                                                                                                    | 2                                                                                                    |                                                                                                    |
|                                                                                                    |                                                                                                    |                                                                                                    |                                                                                                    |                                                                                                    |                                                                                                    |

Important: YOUR OLA IS ONLY VALID WHEN THE STATUS IS: Signed by both coordinators

Once submitted, the responsible mobility coordinator at Unilux (your sending institution) will have it reviewed by your study programme director and if approved, will sign it. After approval, the responsible coordinator at the receiving institution will receive a notification to verify and sign it.

If changes are required, your OLA will be declined and you will be notified by email. See below "How to make changes in my OLA"

You can follow the status of your OLA in '**My Learning Agreements'** part. You can view and consult it as a PDF version. You will also receive notifications of status on your uni.lu student email account.

# How to make changes in my Online Learning Agreement

#### 1<sup>st</sup> case: You received a notification of rejection by email

on your student email account requiring you to make changes in your OLA. Follow instructions of the email.

### 2<sup>nd</sup> case: You want to make changes before or during the 1<sup>st</sup> month of your stay

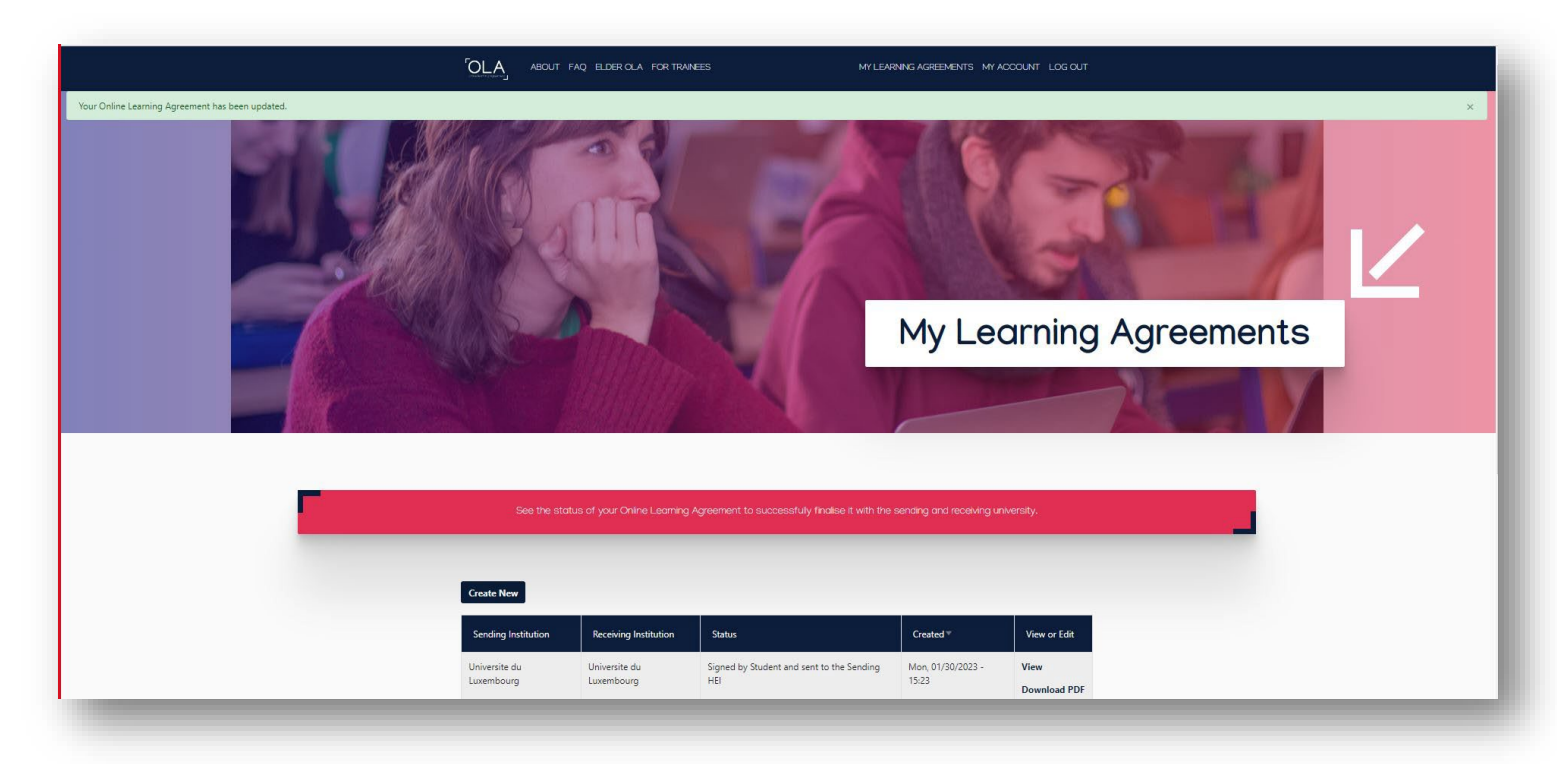

| Universite du | Universite du | Signed by both coordinators | Thu, 01/26/2023 - 08:37 | Apply        |
|---------------|---------------|-----------------------------|-------------------------|--------------|
| Luxembourg    | Luxembourg    |                             |                         | Download PDF |
|               |               |                             |                         | History      |

Login to learning-agreement.eu, go to 'My learning agreements' and click on 'Apply changes'

#### Go to step 2. Sending Mobility Programme changes

#### And Final LA Table A2. Click on Add Component Final Table A2

| Final LA Table A2                |                               |                              |                          |                |  |
|----------------------------------|-------------------------------|------------------------------|--------------------------|----------------|--|
| No Component added yet.          |                               |                              |                          |                |  |
| Add Component Final Table A2     |                               |                              |                          |                |  |
|                                  |                               |                              |                          |                |  |
|                                  |                               |                              |                          |                |  |
|                                  |                               |                              |                          |                |  |
| Neb link to the course catalogue | at the Sending Institution de | escribing the learning outco | omes: [web link to the r | relevant info] |  |
| Neb link to the course catalogue | at the Sending Institution de | escribing the learning outco | omes: [web link to the r | relevant info] |  |
| Neb link to the course catalogue | at the Sending Institution de | escribing the learning outco | omes: [web link to the r | relevant info] |  |
| Web link to the course catalogue | at the Sending Institution de | escribing the learning outco | omes: [web link to the r | relevant info] |  |
| Web link to the course catalogue | at the Sending Institution de | escribing the learning outco | omes: [web link to the r | relevant info] |  |
| Web link to the course catalogue | at the Sending Institution de | escribing the learning outco | omes: [web link to the r | relevant info] |  |
| Web link to the course catalogue | at the Sending Institution de | escribing the learning outco | omes: [web link to the r | relevant info] |  |

You will be able to add or delete components/courses. In both cases, complete the field '**reason change**'. *Important: Table B should never be changed*.

If you want to make changes of virtual components in Table C, you should proceed in the same way as for Table A (see above).

Do not forget to sign and submit again your modified OLA for approval; you will be notified when it will be signed by both coordinators

# FAQ

# • Deadline to change courses at host university Some host universities are very strict with their deadlines to change the course choice as well as submit a modified learning agreement, it is absolutely important that you get both universities' (home and host) approval before you make your final course choice. By enrolling in courses without approval you risk not getting them validated even if you successfully complete them